## Voice to Text for iPhone

To use voice-to-text on an iPhone for notes, you can:

- 1. Open the Notes app
- 2. Tap a note to open the keyboard
- 3. Tap the microphone button on your keyboard
- 4. Start speaking
- 5. Stop speaking
- 6. Tap the keyboard button

## You can also use voice-to-text in other ways:

- Dictate anywhere: Use Dictation anywhere you can type it
- Use typing and Dictation together: The keyboard stays open during Dictation so you can switch between voice and touch to enter text
- Insert text by dictating: Tap to place the insertion point, then press the dictation shortcut key twice

## To enable voice-to-text on an iPhone, you can:

- 1. Go to Settings
- 2. Select General
- 3. Select Keyboard
- 4. Turn on Enable Dictation
- 5. Choose a dictation shortcut

## You can also have your iPhone read text to you. To do this, you can:

- 1. Go to Settings
- 2. Select Accessibility
- 3. Select Spoken Content
- 4. Turn on Speak Selection
- 5. Select the text you want your device to read
- 6. Tap the arrow on the right until Speak appears
- 7. Tap Speak to hear your selected text aloud